# Plano de Manutenção no Sofit View

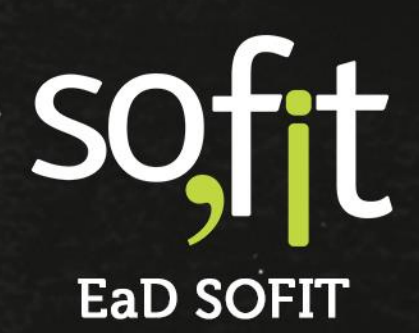

Copyright © SOFIT Software S.A. Todos os direitos reservados.

Nenhuma parte deste documento pode ser copiada, reproduzida, traduzida ou transmitida por qualquer meio eletrônico ou mecânico, na sua totalidade ou em parte, sem a prévia autorização escrita da SOFIT Software S.A., que se reserva o direito de efetuar alterações sem aviso prévio. A SOFIT Software S.A não assume nenhuma responsabilidade pelas consequências de quaisquer erros ou inexatidões que possam aparecer neste documento.

SOFIT Software S.A. Humberto de Campos, 114, Joinville, SC, Brasil, CEP 89.204-220

Soft Gestão de Frotas

1

## Índice

| Índice                                                    | 2  |
|-----------------------------------------------------------|----|
| Introdução                                                |    |
| O que é um Plano de Manutenção?                           |    |
| Como Funciona no Sofit View?                              |    |
| Configuração                                              | 4  |
| Parâmetro de Manutenção                                   | 4  |
| Consultar Planos de Manutenção                            | 7  |
| Utilizar Plano de Manutenção Padrão                       | 7  |
| Cópia de Plano de Manutenção                              | 11 |
| Criar Cópia do Plano Padronizado                          | 11 |
| Criar Plano de Manutenção                                 | 17 |
| Gerar Novo Plano de Manutenção                            |    |
| Configurar Serviço do Item                                | 19 |
| Vincular Plano de Manutenção                              | 23 |
| Vincular Plano a um Veículo                               | 23 |
| Ordens de Serviço                                         | 27 |
| Ordens de Serviço Geradas Automaticamente                 | 27 |
| Plano de Manutenção no Aplicativo                         |    |
| Executar OS Gerada pelo Plano de Manutenção no Aplicativo |    |
| Plano de Manutenção Vinculado ao Checklist                |    |

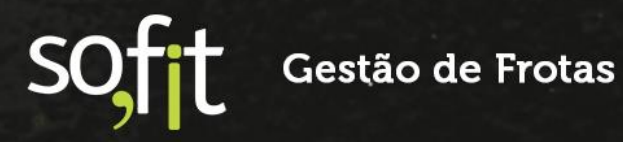

## Introdução

#### O que é um Plano de Manutenção?

É uma programação que define quando deverão ser realizados os ajustes necessários para que o veículo continue entregando segurança, conservação e boa performance. Ao definir estes ajustes, é possível reduzir custo e elevar a produtividade da frota.

#### Como Funciona no Sofit View?

O Sofit View possui diversos planos de manutenção padronizados que foram criados a partir das informações do fabricante, porém não é regra que você utilize o plano específico para o seu veículo, você pode personalizar estes planos conforme a sua demanda exigir.

Para que o veículo da sua frota utilize um plano de manutenção, é necessário criar um vínculo com o plano e dessa forma, ao atingir os limites de dias ou quilômetros estabelecidos, o sistema irá gerar um alerta e criará uma ordem de serviço preventiva automaticamente.

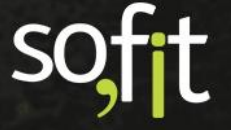

## Configuração

#### Parâmetro de Manutenção

Antes de aprender a cadastrar e vincular planos de manutenção nos veículos de sua frota, vamos estabelecer as configurações deste módulo.

O Sofit View permite que os serviços do plano de manutenção que estão próximos do vencimento sejam inclusos em ordens de serviço dos tipos preventivas e corretivas.

É uma ótima funcionalidade do sistema, pois ao adiantar serviços preventivos você reduz a quantidade de vezes que o veículo irá parar para realizar manutenções.

Para ativar este parâmetro acesse configurar no menu principal e selecione parâmetros.

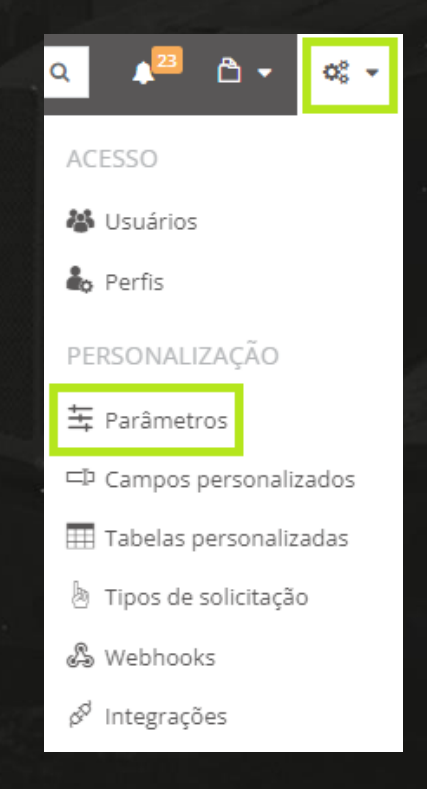

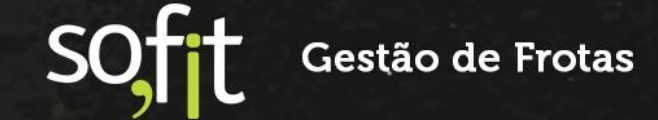

Selecione a aba manutenção.

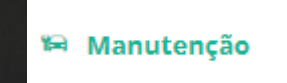

Preencha o check box utiliza antecipação do plano de manutenção.

#### Manutenção

| ~  | Utiliza antecipação de serviços do plano de manute | enção 😡  |  |
|----|----------------------------------------------------|----------|--|
| Pe | rcentual de antecipação dos serviços de manutenção | o (%): 👩 |  |
|    | 0.00                                               |          |  |

Depois defina a porcentagem dessa antecipação.

#### Manutenção

| Manutençao                                                  |   |
|-------------------------------------------------------------|---|
| Utiliza antecipação de serviços do plano de manutenção      |   |
| Percentual de antecipação dos serviços de manutenção (%): 🥑 | 1 |
| 10,00                                                       |   |

Para exemplificar a função deste campo, vamos supor que um serviço do plano de manutenção vence a cada 10.000 km. Com 10% de antecedência configurada, o sistema irá gerar o alerta aos 9.000 km.

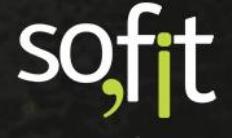

Veja no exemplo abaixo o alerta de aviso na criação da OS.

#### Antecipar serviços do plano

Identificamos 3 serviço(s) do plano de manutenção do veículo que estão próximos do vencimento e podem ser antecipados. Deseja adicioná-los à Ordem de Serviço?

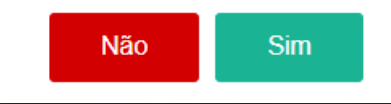

Na próxima configuração determine se o sistema irá analisar a despesa importada para comparar se o valor previsto do item é igual ao valor pago.

Se os valores forem iguais, o Sofit View encerra automaticamente a ordem de serviço.

🗹 Terminar OS automaticamente quando o realizado for igual ao previsto na importação 👩

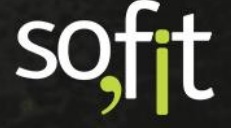

## **Consultar Planos de Manutenção**

#### Utilizar Plano de Manutenção Padrão

Como dito anteriormente, o Sofit View dispõe de vários planos prontos para sua utilização.

Para consultá-los acesse cadastrar no menu principal e selecione planos de manutenção.

| lisar 🔻                                             | Pesquisar              | <b>↓</b> <sup>6</sup> →     |
|-----------------------------------------------------|------------------------|-----------------------------|
| ORGANIZAÇÃO                                         | PEÇAS/SERVIÇOS         | INFRAÇÕES                   |
| Empresas                                            | 🛱 Sistemas             | 🧏 Gravidades de infração    |
| 🗰 Filiais                                           | 📠 Sub Sistemas         | 🗣 Qualificações de infração |
| $\mathfrak{q}^{\otimes}_{\otimes}$ Centros de custo | 🚺 Unidades de Medida   | PNEUS                       |
| 💼 Funções de Colaborador                            | 🛠 Itens                | Marcas de Pneu              |
| Portarias                                           | VEÍCULOS               | 🔎 Medidas de pneu           |
| 😡 Rotas                                             | 🛱 Tipos de veículo do  | O Modelos de pneu           |
| 🏦 Depósitos                                         | carsharing             |                             |
| 🛃 Documentos                                        | 🛲 Grupos de Veículos   |                             |
| 🖻 Modelos de checklist                              | Ø Marcas               |                             |
| ΜΑΝΙΙΤΕΝΟÃΟ                                         | Modelos                |                             |
| Ar place de Masutes a                               | 🛱 Layouts do Veículo   |                             |
| 🕮 Planos de Manutenção                              | ළි Classes de veículos |                             |

Gestão de Frotas

7

SO

Guia de Referência – Planos de Manutenção

Todos os planos padronizados disponíveis são listados em tela.

| 6 | Planos de Manutenção                                                                                               |
|---|----------------------------------------------------------------------------------------------------|
|   | ↓↑ Plano de Manutenção                                                                                             |
|   | lveco Stralis 200540 // 490540-44T // 490540-44T/P // 570541 // 600540-44T // 600540-44T/P // 800544TZ // 800548TZ |
|   | lveco Daily 35514 / 35C14 / 35S14 HD / 40S14 / 45S17 / 50C17 / 55C17 / 70C16 / 70C17                               |
|   | VW Constellation 15.180                                                                                            |
|   | BMW X5                                                                                                    |
|   | Suzuki Jimny                                                                                                    |
|   | VW Delivery 8.160 / Worker 9.150                                                                                   |
|   | VW Constellation 24.280                                                                                            |
|   | Mercedes-Benz L 1620                                                                                               |
|   | Honda Dream C100                                                                                                   |
|   | Mercedes-Benz 1115                                                                                                 |
|   | Mercedes-Benz 1113                                                                                                 |
|   | Mercedes-Benz 1932                                                                                                 |
|   | Mercedes-Benz LS 1630                                                                                              |

Procure pelo plano do seu veículo navegando entre as páginas ou utilizando o campo de pesquisa na parte superior da tela.

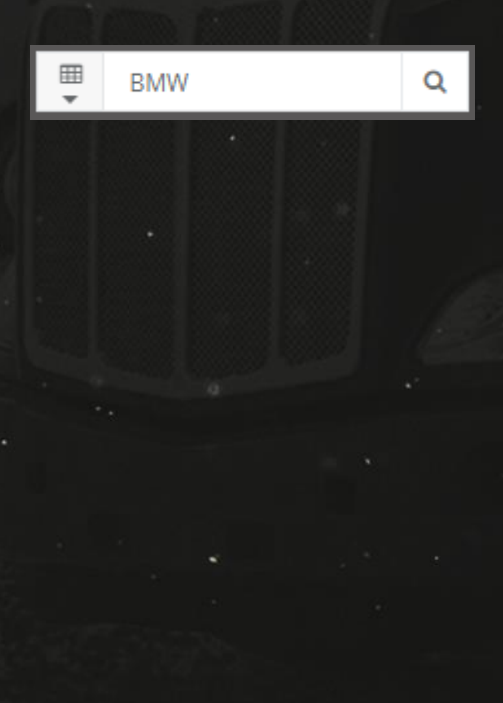

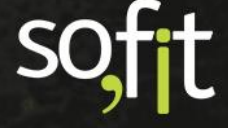

Ao clicar em pesquisar o sistema listará os planos disponíveis.

| <b>Q</b> Resultados da busca por "" |  |
|-------------------------------------|--|
| ₩ BMW                               |  |
|                                     |  |
| ⊞ Plano de Manutenção               |  |
| Plano de Manutenção                 |  |
| BMW X5                              |  |

Clique na identificação do plano para exibir a configuração.

| viços do plano de man                  | utenção            |                        |                         |                               |                   |                         |           |          |
|----------------------------------------|--------------------|------------------------|-------------------------|-------------------------------|-------------------|-------------------------|-----------|----------|
| Item: 🕖                                | Horas<br>previstas | Unidade de<br>Controle | Freq. por<br>utilização | Antecipação por<br>utilização | Freq. por<br>dias | Antecipação por<br>dias | Instrução | Situação |
| Troca das velas de ignição             | 0                  | KM                     | 90.000,0                | 1.000,0                       |                   |                         |           | Ativo    |
| Troca do filtro de<br>combustível      |                    | КМ                     | 80.000,0                | 1.000.0                       |                   |                         |           | Ativo    |
| Troca do aditivo/fluído de<br>radiador | 0                  | KM                     | 60.000,0                | 1.000,0                       | 365               | 30                      |           | Ativo    |
| Troca do fluído de freio               | 0                  | KM                     | 60.000,0                | 1.000,0                       | 730               | 30                      |           | Ativo    |
| Troca de óleo do motor                 |                    | KM                     | 10.000,0                | 1.000,0                       | 365               | 30                      |           | Ativo    |
| Troca do filtro de óleo do<br>motor    |                    | КМ                     | 10.000,0                | 1.000,0                       | 365               | 30                      |           | Ativo    |
| Troca do filtro de ar do<br>motor      | 0                  | KM                     | 60.000,0                | 1.000,0                       |                   |                         |           | Ativo    |

Deslize a tela e visualize quais veículos estão vinculados a este plano.

| V | eículos do plano de manutenção   |                    |
|---|----------------------------------|--------------------|
|   | Veículos do plano de manutenção  |                    |
|   | 🎼 Plano de manutenção do veículo | <b>↓</b> ↑ Veículo |
|   | AAA1234 - BMW X5                 | AAA1234            |
|   | AAA4444 - BMW X5                 | AAA4444            |

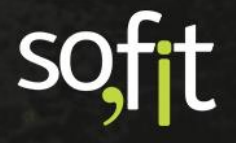

Você pode adicionar mais veículos a este plano clicando em adicionar novo plano de manutenção do veículo.

Adicionar novo Plano de manutenção do veículo

Esta etapa será demonstrada mais adiante.

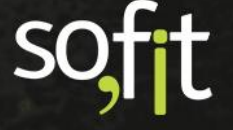

## Cópia de Plano de Manutenção

#### Criar Cópia do Plano Padronizado

No Sofit View, não é possível editar um plano de manutenção padronizado, porém é possível editar uma cópia dele.

Para isso, acesse novamente o cadastro dos planos de manutenção e clique no plano escolhido.

| a Planos de Manute                     | enção / BN         | 1W X5                  |                         |                               |                   |                         |           |          |
|----------------------------------------|--------------------|------------------------|-------------------------|-------------------------------|-------------------|-------------------------|-----------|----------|
| Informações                            |                    |                        |                         |                               |                   |                         |           |          |
| Nome:<br>BMW X5                        |                    |                        |                         |                               |                   |                         |           |          |
| erviços do plano de manu               | itenção            |                        |                         |                               |                   |                         |           |          |
| Item: 🕖                                | Horas<br>previstas | Unidade de<br>Controle | Freq. por<br>utilização | Antecipação por<br>utilização | Freq. por<br>dias | Antecipação por<br>dias | Instrução | Situação |
| Troca das velas de ignição             | 0                  | KM                     | 90.000,0                | 1.000,0                       |                   |                         |           | Ativo    |
| Troca do filtro de<br>combustível      |                    | КМ                     | 80.000,0                | 1.000,0                       |                   |                         |           | Ativo    |
| Troca do aditivo/fluído de<br>radiador | 0                  | КМ                     | 60.000,0                | 1.000.0                       | 365               | 30                      |           | Ativo    |
| Troca do fluído de freio               | 0                  | KM                     | 60.000,0                | 1.000,0                       | 730               | 30                      |           | Ativo    |
| Troca de óleo do motor                 |                    | KM                     | 10.000,0                | 1.000,0                       | 365               | 30                      |           | Ativo    |
| Troca do filtro de óleo do<br>motor    |                    | KM                     | 10.000,0                | 1.000,0                       | 365               | 30                      |           | Ativo    |
| Troca do filtro de ar do<br>motor      | 0                  | KM                     | 60.000,0                | 1.000,0                       |                   |                         |           | Ativo    |

Clique no ícone criar cópia que está localizado no canto superior direito da tela.

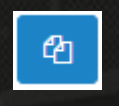

S Gestão de Frotas

Defina um nome para esta cópia.

| In | formaçõe | 5 |  |  |
|----|----------|---|--|--|
|    | * Nome:  |   |  |  |
|    | BMW X1   |   |  |  |
|    |          |   |  |  |

Diferente do que ocorreu anteriormente, o sistema permite editar todas os campos e colunas da tabela.

Você pode manter, trocar ou remover os itens do plano.

| Item 🕖                             |   |   |
|------------------------------------|---|---|
| Troca das velas de ignição         | × | • |
| Troca do filtro de combustível     | × | * |
| Troca do aditivo/fluído de radiado | × | * |
| Troca do fluído de freio           | × | * |
| Troca de óleo do motor             | × | * |
| Troca do filtro de óleo do motor   | × | • |
| Troca do filtro de ar do motor     | × | * |

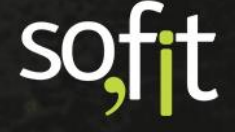

| Horas<br>previstas | Unidade<br>de<br>Controle |   |
|--------------------|---------------------------|---|
| 100,0              | Horas                     | * |
| 100,0              | Horas                     | * |
| 100,0              | Horas                     | * |
| 100,0              | Horas                     | * |
| 100,0              | Horas                     | * |
| 100,0              | Horas                     | * |
| 100,0              | Horas                     | * |

Pode definir as horas previstas caso utilize o controle por horímetro.

Caso utilize o controle por hodômetro defina a unidade como KM.

| Horas<br>previstas | Unidade<br>de<br>Controle |
|--------------------|---------------------------|
| 0,0                | KM 🗸                      |
| 0,0                | KM 🗸                      |
| 0,0                | KM 🗸                      |
| 0,0                | KM 🗸                      |
| 0,0                | KM 🗸                      |
| 0,0                | KM 🗸                      |
| 0,0                | KM 🗸                      |

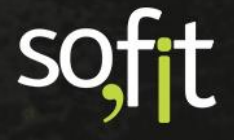

Altere ou mantenha a frequência da troca do item e o prazo da notificação de aviso.

| Freq. por<br>utilização | Antecipação<br>por utilização |
|-------------------------|-------------------------------|
| 90.000,0                | 1.000,0                       |
| 80.000,0                | 1.000,0                       |
| 60.000,0                | 1.000,0                       |
| 60.000,0                | 1.000,0                       |
| 10.000,0                | 1.000,0                       |
| 10.000,0                | 1.000,0                       |
| 60.000,0                | 1.000,0                       |

Altere ou mantenha o controle e a antecipação da utilização por dias.

| Freq.<br>por dias | Antecipação<br>por dias |
|-------------------|-------------------------|
| 365               | 15                      |
| 365               | 30                      |
| 730               | 30                      |
| 365               | 30                      |
| 365               | 30                      |
| 365               | 15                      |
| 365               | 15                      |

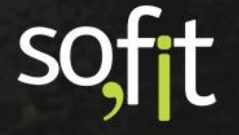

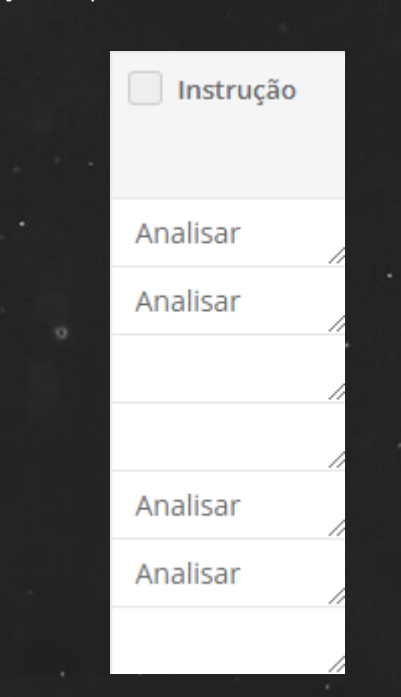

Se desejar, insira uma instrução do processo de troca do item.

O campo situação é utilizado para inativar itens de planos cadastrados, pois ao gerar vínculo com uma OS o item não pode ser excluído.

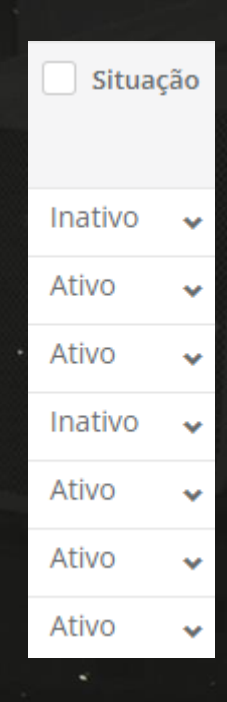

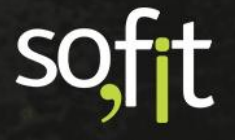

E por fim, clique em salvar no canto superior direito da tela.

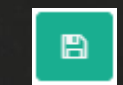

Feito isto, o novo plano de manutenção é exibido em tela.

|                                        |                    |                        |                         |                               |                   |                         |           | /          |
|----------------------------------------|--------------------|------------------------|-------------------------|-------------------------------|-------------------|-------------------------|-----------|------------|
| Planos de Manu                         | tenção / Bl        | MW X1                  |                         |                               |                   |                         |           | <b>4</b> 1 |
| nformações                             |                    |                        |                         |                               |                   |                         |           |            |
| Nome:                                  |                    |                        |                         |                               |                   |                         |           |            |
| BMW X1                                 |                    |                        |                         |                               |                   |                         |           |            |
| erviços do plano de man                | iutenção           |                        |                         |                               |                   |                         |           |            |
| Item: 😡                                | Horas<br>previstas | Unidade de<br>Controle | Freq. por<br>utilização | Antecipação por<br>utilização | Freq. por<br>dias | Antecipação por<br>dias | Instrução | Situação   |
| Troca do filtro de ar do<br>motor      |                    | КМ                     | 60.000.0                | 1.000.0                       | 365               | 15                      |           | Ativo      |
| Troca de óleo do motor                 |                    | KM                     | 10.000.0                | 1.000.0                       | 365               | 30                      |           | Ativo      |
| Troca do fluído de freio               |                    | KM                     | 60.000.0                | 1.000.0                       | 730               | 30                      |           | Ativo      |
| Troca do aditivo/fluído de<br>radiador |                    | KM                     | 60.000,0                | 1.000,0                       | 365               | 30                      |           | Ativo      |
| Troca do filtro de óleo do<br>motor    |                    | КМ                     | 10.000,0                | 1.000,0                       | 365               | 30                      |           | Ativo      |
| Troca das velas de ignição             |                    | KM                     | 90.000,0                | 1.000,0                       | 365               | 15                      |           | Ativo      |
| Troca do filtro de<br>combustível      |                    | KM                     | 80.000,0                | 1.000,0                       | 365               | 15                      |           | Ativo      |

Como este plano foi criado apenas para sua base, você pode criar mais uma cópia, editá-lo novamente ou excluí-lo através dos ícones localizados no canto superior direito da tela.

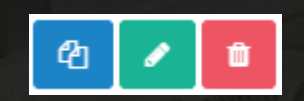

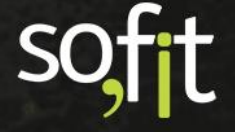

## Criar Plano de Manutenção

#### Gerar Novo Plano de Manutenção

Caso prefira, você pode criar um plano totalmente personalizado.

Para isso acesse novamente cadastrar no menu principal e selecione planos de manutenção.

|                                      | Pesquisar             | ۵ 🔺 🗅 🗸                     |  |  |
|--------------------------------------|-----------------------|-----------------------------|--|--|
| ORGANIZAÇÃO                          | PEÇAS/SERVIÇOS        | INFRAÇÕES                   |  |  |
| Empresas                             | 🛱 Sistemas            | 🐴 Gravidades de infração    |  |  |
| 🚻 Filiais                            | 🕅 Sub Sistemas        | 💡 Qualificações de infração |  |  |
| <ol> <li>Centros de custo</li> </ol> | 🗴 Unidades de Medida  | PNEUS                       |  |  |
| 💼 Funções de Colaborador             | 🛠 ltens               | Marcas de Pneu              |  |  |
| 🕬 Portarias                          | VEÍCULOS              | Թ Medidas de pneu           |  |  |
| 🖋 Rotas                              | 🚔 Tipos de veículo do | O Modelos de pneu           |  |  |
| 💼 Depósitos                          | carsharing            |                             |  |  |
| 🗟 Documentos                         | 🖛 Grupos de Veículos  |                             |  |  |
| 🖄 Modelos de checklist               | Marcas                |                             |  |  |
| MANUTENÇÃO                           | Modelos               |                             |  |  |
| Gen Luce a                           | 📜 Layouts do Veículo  |                             |  |  |
| 🤎 Planos de Manutenção               | 🛱 Classes de veículos |                             |  |  |

Clique em criar no canto superior direito da tela.

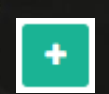

Soft Gestão de Frotas

Suponhamos que o responsável pela frota decidiu criar um plano geral para uma manutenção básica dos seus veículos.

Então comece esta criação definindo o nome do plano como plano de manutenção básico.

| In | formações                  |
|----|----------------------------|
|    | * Nome:                    |
|    | Plano de Manutenção Básico |

Na tabela adicione os serviços de:

- ✓ Balanceamento;
- Troca de óleo do motor;
- ✓ Troca do filtro de ar do motor.

| Item 😧                        |   |   |  |
|-------------------------------|---|---|--|
| Balanceamento                 | × | ~ |  |
| Troca de óleo do motor        | × | * |  |
| Troca do filtro de ar do moto | × | ~ |  |

Escolha a unidade de controle KM.

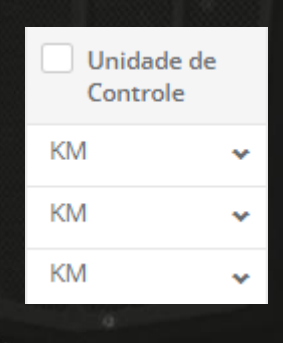

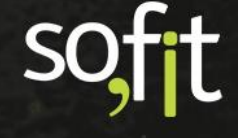

Defina a frequência de utilização como 7.000 quilômetros para o balanceamento, 10.000 quilômetros para a troca de óleo do motor e 20.000 quilômetros para a troca de filtro de ar do motor. A antecipação por utilização será de 500 quilômetros para todos.

| Freq. por<br>utilização | Antecipação por<br>utilização |
|-------------------------|-------------------------------|
| 7.000,0                 | 500,0                         |
| 10.000,0                | 500,0                         |
| 20.000,0                | 500,0                         |

Defina a frequência por dias como 180 para os dois primeiros e 365 para o último. A antecipação por dias será de 30 dias.

| Freq. por dias | Antecipação por<br>dias |
|----------------|-------------------------|
| 180            | 30                      |
| 180            | 30                      |
| 365            | 30                      |

Caso queira, insira uma instrução para cada item.

| Instrução | Situação |
|-----------|----------|
|           | Ativo 🗸  |
| /         | Ativo 🗸  |
|           | Ativo 🗸  |

#### Configurar Serviço do Item

Perceba que existe um ícone de engrenagem no final da linha da tabela.

Este ícone tem a função de estabelecer cada item que será utilizado para realizar o serviço.

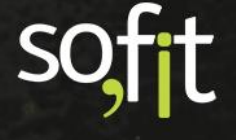

Clique no ícone para exibir a janela.

|            | 1 |
|------------|---|
| <b>0</b> 5 |   |
|            |   |

Esta etapa necessita um pouco mais de atenção pois temos algumas possibilidades diferentes na configuração.

#### Serviço Mandatório

O primeiro campo da configuração é o serviço mandatório.

Ao marcar um item de serviço como mandatório, você está informando ao sistema que a ordem de serviço preventiva deve ser gerada SOMENTE quando este item do plano vencer.

| Configuração do serviço |   |               |                    | ×  |
|-------------------------|---|---------------|--------------------|----|
| Serviço Mandatório      |   |               |                    |    |
| Modelo de checklist:    |   |               |                    |    |
| Selecione               |   |               | ~                  |    |
| Itens previstos:        |   |               |                    |    |
| Item:                   |   | Tipo do item: | Quantidade:        |    |
| Selecione               | * |               | 0,00               | ŵ  |
|                         |   | + A           | dicionar novo Item |    |
|                         |   |               | •                  | Ok |

Outra regra é que somente um item do plano pode ser considerado mandatório e este item deve ter a menor frequência de utilização entre todos.

Vamos ao exemplo, neste plano o balanceamento foi marcado como mandatório pois é o que possui a menor frequência de utilização. Então as futuras ordens de serviço serão geradas somente quando este item do plano vencer.

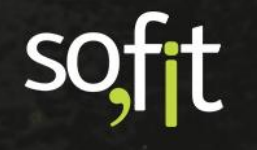

Os demais itens não criarão ordens de serviço, mesmo se os prazos vencerem. Eles serão inclusos na mesma ordem do item mandatório quando ela for criada.

| ltem: 😡                        | Horas previstas | Unidade de Controle | Freq. por utilização |
|--------------------------------|-----------------|---------------------|----------------------|
| Balanceamento                  |                 | KM                  | 7.000,0              |
| Troca de óleo do motor         |                 | KM                  | 10.000,0             |
| Troca do filtro de ar do motor |                 | KM                  | 20.000,0             |

#### **Modelo de Checklist**

Neste campo você pode definir que o serviço do item é executar um modelo de checklist cadastrado no sistema.

Este formato é ideal para verificar itens e peças em geral para executar por semana ou por mês, ou para detalhar os processos executados pelo condutor, pois através do checklist você pode exigir uma foto para comprovar o que foi relatado, ou você pode separar as tarefas do plano para cada mecânico estabelecendo quem irá executar determinada tarefa, enfim, são várias possibilidades que podem ser adaptadas aos procedimentos da sua empresa.

Para isso basta selecionar um checklist dentro do campo e salvar o processo.

| Configuração do serv                                 | iço           | ×                     |
|------------------------------------------------------|---------------|-----------------------|
| Serviço Mandatório                                   | 5             |                       |
| <b>Modelo de checklist:</b><br>Checklist de vistoria | 10.000 km     | × ~                   |
| Itens previstos:                                     |               |                       |
| ltem:                                                | Tipo do item: | Quantidade:           |
| Selecione                                            | *             | 0,00 🏛                |
|                                                      |               | + Adicionar novo Item |
|                                                      |               | <b>⊘</b> Ok           |

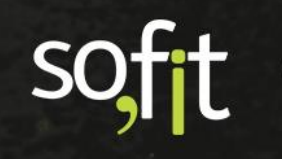

#### **Itens Previstos**

E por fim, você pode informar os itens serão trocados dentro de cada serviço exigido.

Estes itens inclusos na configuração também serão adicionados na ordem de serviço que será gerada.

| Configuração do serviço |     |               |      |                    |    |  |
|-------------------------|-----|---------------|------|--------------------|----|--|
| Serviço Mandató         | rio |               |      |                    |    |  |
| Modelo de checklist:    |     |               |      |                    |    |  |
| Selecione               |     |               |      | *                  |    |  |
| Itens previstos:        |     |               |      |                    |    |  |
| ltem:                   |     | Tipo do item: |      | Quantidade:        |    |  |
| Óleo 5w40               | × × | Lubrificante  |      | 4,00               | Û  |  |
| Filtro C230             | × × | Manutenção    |      | 1,00               | Û  |  |
|                         |     |               | + Ac | licionar novo Item |    |  |
|                         |     |               |      |                    |    |  |
|                         |     |               |      | •                  | Ok |  |
|                         |     |               |      |                    |    |  |

Clique em OK e note que o número de itens que foram adicionados é exibido ao lado do ícone de configuração.

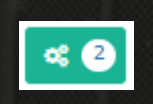

Após completar todo o cadastro, clique em salvar no canto superior direito.

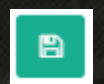

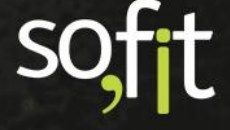

## Vincular Plano de Manutenção

#### Vincular Plano a um Veículo

Esta etapa pode ser realizada tanto no menu de cadastro do plano de manutenção, quanto no menu lançar.

Das duas formas, os passos são os mesmos, então para este exemplo demonstraremos como vincular o plano de manutenção a um veículo pelo menu lançar.

Acesse lançar no menu principal e selecione planos de manutenção.

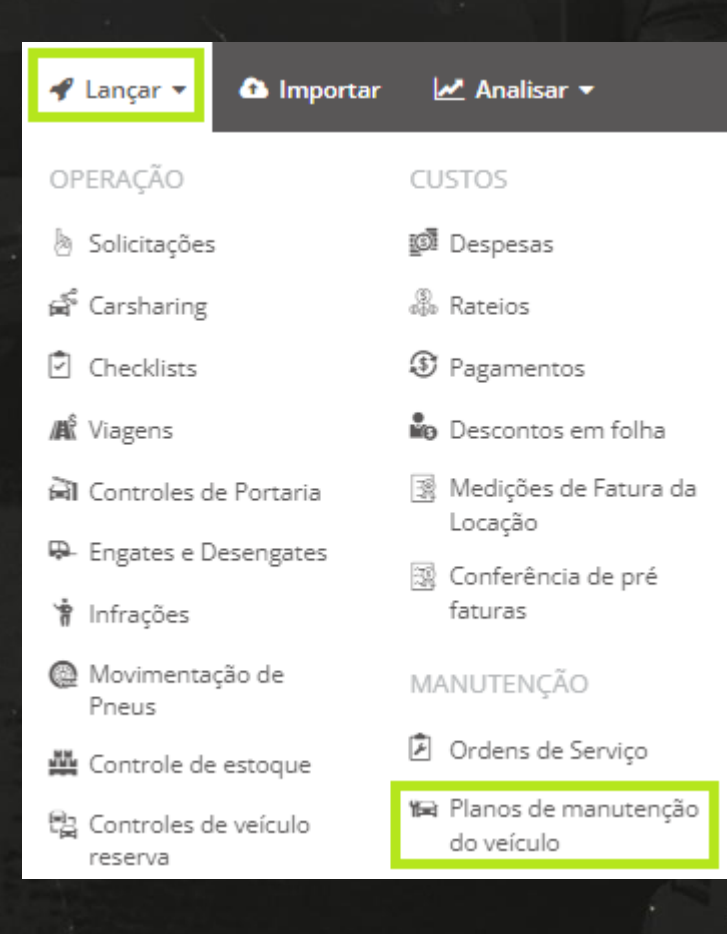

Clique em criar no canto superior direito da tela.

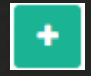

Na próxima tela escolha o veículo e o plano de manutenção para criar o vínculo.

Vamos utilizar o plano de manutenção básico criado anteriormente.

| Inf | ormações  |   |                            |   |
|-----|-----------|---|----------------------------|---|
|     | Veículo:  |   | Plano de Manutenção:       |   |
|     | AAA5555 ~ | • | Plano de Manutenção Básico | ~ |
|     |           |   |                            |   |

Ao selecionar o plano os serviços são listados na tela.

Perceba que você não pode editar horas previstas, a frequência por utilização e a frequência por dias.

| erviços do plano de manutenção do veículo |                 |                      |                |  |  |  |  |
|-------------------------------------------|-----------------|----------------------|----------------|--|--|--|--|
| ltem                                      | Horas previstas | Freq. por utilização | Freq. por dias |  |  |  |  |
| Troca de óleo do motor                    |                 | 10000                | 180            |  |  |  |  |
| Troca do filtro de ar do motor            |                 | 20000                | 365            |  |  |  |  |
| Balanceamento                             |                 | 10000                | 180            |  |  |  |  |

Informe na próxima coluna quando foi realizado a última troca dos itens solicitados.

Para este exemplo, vamos supor que não temos os dados das trocas anteriores, então utilize a mesma data e hora para todos os itens.

| Data da última execução |       |  |  |  |  |  |
|-------------------------|-------|--|--|--|--|--|
| 15/01/2021              | 08:00 |  |  |  |  |  |
| 15/01/2021              | 08:00 |  |  |  |  |  |
| 15/01/2021              | 08:00 |  |  |  |  |  |

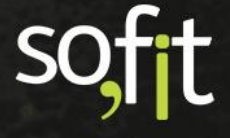

A última coluna pede a informação do contador da última troca, ou seja, o hodômetro ou horímetro registrado na última troca. Este veículo utiliza controle por hodômetro, então insira a mesma quilometragem para todos os itens.

| Contador da última<br>execução |  |  |  |  |  |
|--------------------------------|--|--|--|--|--|
| 10.100,0                       |  |  |  |  |  |
| 10.100,0                       |  |  |  |  |  |
| 10.100,0                       |  |  |  |  |  |

Após inserir as informações, clique em salvar no canto superior direito da tela.

A situação do plano inicia como não calculado.

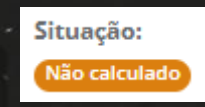

B

No canto superior esquerdo temos alguns itens a nossa disposição.

O primeiro ícone permite acelerar o cálculo do plano, pois por padrão, todos os planos no Sofit View são calculados na madrugada.

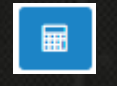

Ao clicar, a situação é alterada para calculando.

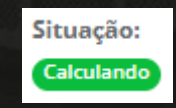

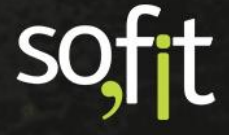

Você pode editar o plano novamente.

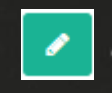

E pode desativar ou excluir o plano criado.

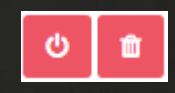

A diferença entre as duas situações é que para excluir o plano, nenhuma ordem de serviço deve estar vinculada a ele, caso tenha gerado uma OS é necessário excluir a ordem e posteriormente excluir o plano.

Para desativar o plano, o sistema permite que tenha ordens de serviço, porém ela deve estar com a situação terminada. Esta opção é a mais indicada para planos que geraram algum histórico de movimentação dentro do sistema.

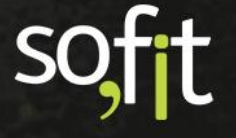

### **Ordens de Serviço**

#### Ordens de Serviço Geradas Automaticamente

Todo plano de manutenção irá gerar uma ordem de serviço do tipo preventiva automaticamente quando o veículo atingir a utilização definida no cadastro.

Por exemplo, um veículo foi vinculado a um plano quando seu hodômetro marcava 40.000 quilômetros. O primeiro item deste plano foi definido pelos prazos da imagem abaixo.

| Freq. por  | Antecipação por | Freq. por dias | Antecipação por |
|------------|-----------------|----------------|-----------------|
| utilização | utilização      |                | dias            |
| 10.000,0   | 500,0           | 180            | 30              |

Ao atingir 49.500 quilômetros ou passar 150 dias do vínculo com o plano, o Sofit View irá gerar uma ordem de serviço automaticamente e reiniciará a contagem das frequências.

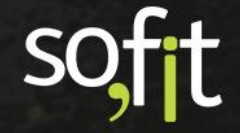

Consulte as ordens geradas pelo plano acessando lançar no menu principal e selecionando ordens de serviço.

| 🖋 Lançar 🝷 🚯 İmportar             | 🛃 Analisar 🚽                       |
|-----------------------------------|------------------------------------|
| OPERAÇÃO                          | CUSTOS                             |
| la Solicitações                   | 🔯 Despesas                         |
| ද් Carsharing                     | Rateios                            |
| Checklists                        | ③ Pagamentos                       |
| A Viagens                         | 🔓 Descontos em folha               |
| 剤 Controles de Portaria           | Medições de Fatura da<br>Locação   |
| ₽- Engates e Desengates           | Conferência de pré                 |
| 🕈 Infrações                       | faturas                            |
| Movimentação de<br>Pneus          | MANUTENÇÃO                         |
| 🌉 Controle de estoque             | 🖻 Ordens de Serviço                |
| 음 Controles de veículo<br>reserva | Planos de manutenção<br>do veículo |

A ordem gerada pelo plano de manutenção sempre irá iniciar com a situação em aprovação, pois é necessário a análise do responsável pela frota para dar andamento no processo.

Para encontrar a ordem criada selecione no filtro em aprovação.

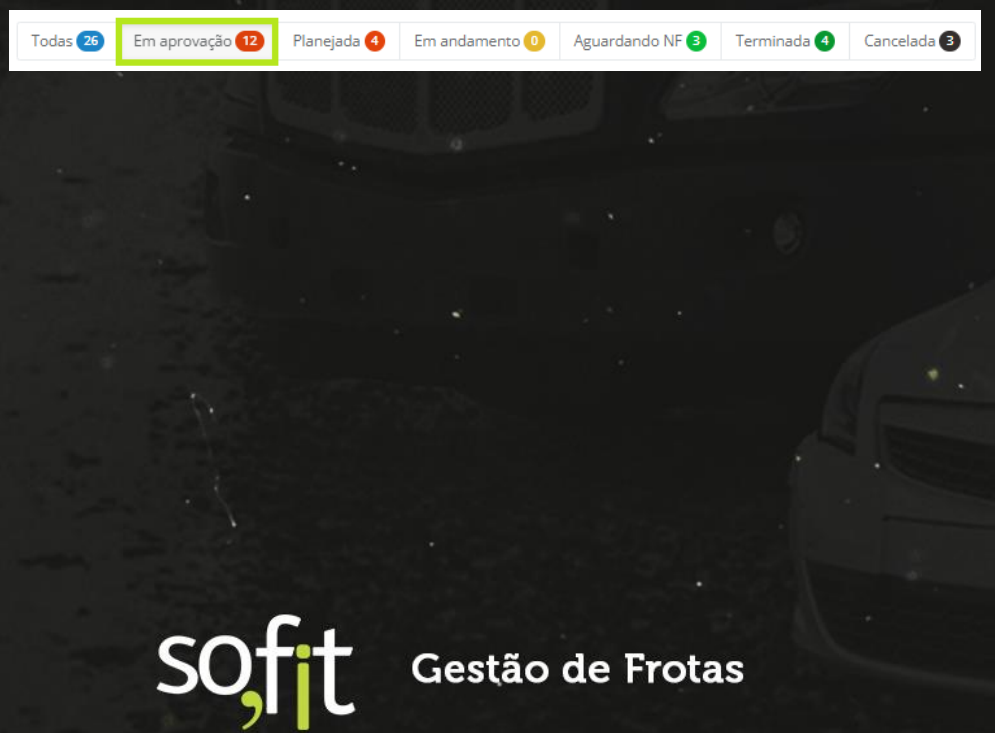

Procure pelo tipo preventiva e clique na sua identificação.

| 👫 Ordem de Serviço | ↓† Veículo | ↓₹ Tipo    |
|--------------------|------------|------------|
| ORD-000545         | AAA5555    | Preventiva |
| ORD-000005         | AAA4466    | Preventiva |
| ORD-000003         | AAA4466    | Preventiva |

Perceba no quadro descrição do problema que o sistema indica que essa ordem foi gerada a partir do plano de manutenção.

| Informações                             |                                             |                                         |                       |  |  |  |  |
|-----------------------------------------|---------------------------------------------|-----------------------------------------|-----------------------|--|--|--|--|
| Veículo:                                |                                             | Tipo de ordem de serviço:<br>Preventiva |                       |  |  |  |  |
| AAA5555                                 |                                             |                                         |                       |  |  |  |  |
| Descrição do problema:                  |                                             |                                         |                       |  |  |  |  |
| Ordem de serviço gerada automaticamente | a partir do plano de manutenção preventivo. | Colaborador: 😡                          |                       |  |  |  |  |
| Situação:                               |                                             |                                         |                       |  |  |  |  |
| Em aprovação                            |                                             |                                         |                       |  |  |  |  |
| Solicitação:                            |                                             |                                         |                       |  |  |  |  |
| Dias parados do veículo:                | Valor total previsto:                       | Valor total realizado:                  | Previsto - realizado: |  |  |  |  |
|                                         | R\$ 0,00                                    | R\$ 0,00                                | R\$ 0,00              |  |  |  |  |

Deslize a tela para baixo e visualize os itens previstos deste plano.

| Ite | tens Previstos   |                                    |                     |                        |                         |                |                 |                               | ~           |   |
|-----|------------------|------------------------------------|---------------------|------------------------|-------------------------|----------------|-----------------|-------------------------------|-------------|---|
|     | Foi executado? 🥥 | Item                               | Tipo do item        | Quantidade<br>prevista | Quantidade<br>utilizada | Valor previsto | Valor realizado | Valor previsto -<br>realizado | Checklist 😡 |   |
|     |                  | Balanceamento                      | Mão de Obra/Serviço | 0,00                   | 0,00                    | R\$ 0,00       | R\$ 0,00        | R\$ 0,00                      |             | 0 |
|     |                  | Filtro C230                        | Manutenção          | 0,01                   | 0,00                    | R\$ 0,01       | R\$ 0,00        | R\$ 0,00                      |             | 0 |
|     |                  | Óleo 5w40                          | Lubrificante        | 0,01                   | 0,00                    | R\$ 0,01       | R\$ 0,00        | R\$ 0,00                      |             | 0 |
|     |                  | Troca de óleo e<br>filtro do motor | Mão de Obra/Serviço | 0,00                   | 0,00                    | R\$ 0,00       | R\$ 0,00        | R\$ 0,00                      |             | 0 |
|     |                  | Troca do filtro<br>de ar do motor  | Mão de Obra/Serviço | 0,00                   | 0,00                    | R\$ 0,00       | R\$ 0,00        | R\$ 0,00                      |             | 0 |

6

Todo item previsto contém um ícone no lado direito descrevendo suas observações.

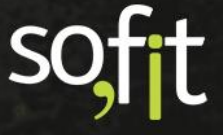

Ao clicar os detalhes do item são exibidos.

| O Detalhes do Item Previsto da Ordem de S | Serviço                                     | × |
|-------------------------------------------|---------------------------------------------|---|
| <b>Item:</b><br>Balanceamento             | <b>Tipo do item:</b><br>Mão de Obra/Serviço |   |
| <b>Quantidade prevista:</b><br>0,00       | <b>Quantidade utilizada:</b><br>0,00        |   |
| <b>Valor previsto:</b><br>R\$ 0,00        | Valor realizado:<br>0,00                    |   |
| Foi executado?:                           |                                             |   |
|                                           |                                             |   |

Para tratar esta ordem clique em editar no canto superior direito da tela.

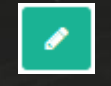

Vamos supor que o responsável pela frota aprovou todos os itens do plano e o veículo foi enviado para a manutenção preventiva.

Sendo assim, a situação pode ser alterada para em andamento.

| Situação:    |   |
|--------------|---|
| Em andamento | * |

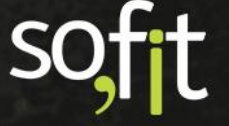

Note que existem mais situações para seleção nesta etapa.

| Situação:     |  |  |
|---------------|--|--|
|               |  |  |
| Em aprovação  |  |  |
| Planejada     |  |  |
| Em andamento  |  |  |
| Aguardando NF |  |  |
| Terminada     |  |  |
| Cancelada     |  |  |
|               |  |  |

Como os processos de cada empresa são realizados de diferentes formas, o Sofit View não determina que a situação seja alterada em ordem. Porém, a cada alteração, novos campos obrigatórios surgem em tela para preenchimento.

Na situação em andamento, apenas os campos fornecedor e data e hora de início são obrigatórios.

| Situação:                    |       |   | Colaborador: 😡       |       |     |
|------------------------------|-------|---|----------------------|-------|-----|
| Em andamento                 |       | ~ | José Maria           |       | × × |
| * Fornecedor: 😡              |       |   | N° de documento:     |       |     |
| Oficina do Léo               |       | ~ | 1234                 |       |     |
| Previsão de início:          |       |   | Previsão de término: |       |     |
| 10/02/2022                   | 08:00 |   | 11/02/2022           | 08:00 |     |
| * Data de início:            |       |   |                      |       |     |
| 10/02/2022                   | 08:00 |   |                      |       |     |
| Observação:                  |       |   |                      |       |     |
| Precisa estar pronto amanhã. |       |   |                      |       |     |
|                              |       |   |                      |       |     |

Caso queira, você pode remover os itens que não foram aprovados pelo responsável.

| Iter | ns Previstos     |                                 |                     |                        |                |             | ~ |
|------|------------------|---------------------------------|---------------------|------------------------|----------------|-------------|---|
|      | Foi executado? 😡 | ltem                            | Tipo do item        | Quantidade<br>prevista | Valor previsto | Checklist 😡 |   |
| E    |                  | Balanceamento                   | Mão de Obra/Serviço | 0.00                   | R\$ 0,00       |             | • |
|      |                  | Filtro C230 🗙 🗸                 | Manutenção          | 0,00                   | R\$ 0,01       |             |   |
|      |                  | Óleo 5w40 🗴 🖌                   | Lubrificante        | 0,00                   | R\$ 0,01       |             | • |
|      |                  | Troca de óleo e filtro do motor | Mão de Obra/Serviço | 0,00                   | R\$ 0,00       |             | • |
|      |                  | Troca do filtro de ar do motor  | Mão de Obra/Serviço | 0,00                   | R\$ 0,00       |             |   |

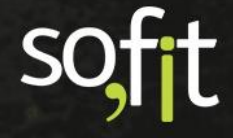

Se você possui um orçamento da manutenção em mãos, adicione a quantidade e os valores previstos de cada item. Porém, não são campos obrigatórios, caso queira você pode apenas inserir o valor da despesa posteriormente.

| ens Previstos    |                                 |                     |                        |                |
|------------------|---------------------------------|---------------------|------------------------|----------------|
| Foi executado? 🧕 | ltem                            | Tipo do item        | Quantidade<br>prevista | Valor previsto |
|                  | Balanceamento                   | Mão de Obra/Serviço | 4,00                   | R\$ 200,00     |
|                  | Filtro C230 🗙 🗸                 | Manutenção          | 1,00                   | R\$ 50,00      |
|                  | Óleo 5w40 🗴 🗸                   | Lubrificante        | 4,00                   | R\$ 150,00     |
|                  | Troca de óleo e filtro do motor | Mão de Obra/Serviço | 1,00                   | 0,00           |
|                  | Troca do filtro de ar do motor  | Mão de Obra/Serviço | 1,00                   | 0,00           |
|                  |                                 |                     |                        |                |

Após inserir todas as informações, clique em salvar no canto superior direito da tela.

Agora suponhamos que o veículo retornou da oficina e você já possui a nota fiscal de todas as despesas.

B

Então acesse novamente o módulo de ordens de serviço e selecione a ordem criada clicando em cima de sua identificação.

| 👫 Ordem de Serviço | 11 Veículo | ↓₹ Tipo    | ↓↑ Fornecedor  |
|--------------------|------------|------------|----------------|
| ORD-000545         | AAA5555    | Preventiva | Oficina do Léo |
| ORD-000005         | AAA4466    | Preventiva | Mario          |

Deslize a tela para baixo até chegar no quadro despesas.

| Despesas                        |                    |               |             |         |              |                          | ~             |
|---------------------------------|--------------------|---------------|-------------|---------|--------------|--------------------------|---------------|
|                                 |                    |               |             |         |              |                          |               |
| Despesas                        |                    |               |             |         |              | + Criar Saída de estoque | Criar Despesa |
| ↓L Despesa                      | ↓† N° de documento | 11 Fornecedor | 1 Data/Hora | 11 Item | 1 Quantidade | ↓† Valor                 | Ações         |
| Não há registros a serem exib   | idos.              |               |             |         |              |                          |               |
| Não há registros a serem exibio | los.               |               |             |         |              |                          |               |

Dependendo do processo de sua frota, você pode tanto criar uma saída de estoque quanto uma despesa.

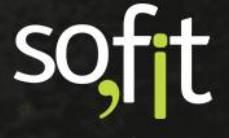

Para este exemplo vamos definir que o veículo foi enviado a uma oficina externa, então selecione criar despesa.

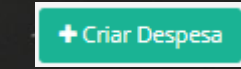

Ao clicar a tela é redirecionada ao módulo de despesas com as informações preenchidas nos seus devidos campos.

| formações                       |                                                                                           |                    |                      |                          |                                               |                                 |                                                  |                                                    |                     |   |
|---------------------------------|-------------------------------------------------------------------------------------------|--------------------|----------------------|--------------------------|-----------------------------------------------|---------------------------------|--------------------------------------------------|----------------------------------------------------|---------------------|---|
| Viagem:                         |                                                                                           | Ordens de Serviço: |                      | * Data/Ho                | ra:                                           |                                 | Cola                                             | borador:                                           |                     |   |
| Viagem 🗸                        |                                                                                           | # ORD-000545       | *                    | 10/02/2                  | 022                                           | 08:0                            | Jos                                              | ié Maria                                           |                     | , |
| Rota 🗸                          |                                                                                           | Fornecedor:        |                      | Nº de docu               | Nº de documento:                              |                                 |                                                  | ma de pagamento                                    |                     |   |
|                                 |                                                                                           | Oficina do Léo     | Oficina do Léo 🛛 🗙 🗸 |                          |                                               | ۲                               |                                                  |                                                    | 🖲 À vista 🔿 A prazo |   |
| Fatura: 😡                       |                                                                                           | Data da fatura: @  |                      | Vencimen                 | to da fatura:                                 |                                 |                                                  |                                                    |                     |   |
|                                 |                                                                                           |                    |                      |                          |                                               |                                 |                                                  |                                                    |                     |   |
|                                 |                                                                                           |                    |                      |                          |                                               |                                 |                                                  |                                                    |                     |   |
| ens da Despesa                  |                                                                                           |                    |                      |                          |                                               |                                 |                                                  |                                                    |                     |   |
| ens da Despesa                  |                                                                                           |                    |                      |                          |                                               |                                 |                                                  |                                                    |                     | _ |
| ens da Despesa                  | Lem                                                                                       |                    |                      | Qtde                     | Valor unit.                                   | Valor 😡                         | Hodômetro                                        | Garantia<br>utilização                             | Garantia dias       |   |
| Veiculo     AAA5555             | ltem                                                                                      |                    |                      | Qtde                     | Valor unit.                                   | Valor @                         | Hodômetro                                        | Garantla<br>utilização<br>0,0                      | Garantia<br>dias    |   |
| Veiculo     AAA5555     AAA5555 | ltem<br>Filtro C230<br>Troca de óleo e filtro do mo                                       | tor                |                      | Qtde 1,00 1,00           | Valor unit. 50,00                             | Valor <b>©</b><br>50,00<br>0,00 | Hodômetro<br>0,0<br>0,0                          | Garantia<br>utilização<br>0,0                      | Garantia<br>dias    | • |
| Veículo AAA5555 AAA5555 AAA5555 | Item Filtro C230 Troca de óleo e filtro do moi                                            |                    |                      | Qtde 1,00 1,00 1,00      | Valor unit. 50,00 0,00 0,00                   | Valor @<br>50,00<br>0,00        | Hodômetro<br>0,0<br>0,0<br>0,0                   | Garantia<br>utilização<br>0,0<br>0,0<br>0,0        | Garantia<br>dias    | 8 |
| Veículo AAA5555 AAA5555 AAA5555 | Item Filtro C230 Troca de óleo e filtro do mot Troca do filtro de ar do mot Balanceamento | tor<br>pr          |                      | Qtde 1,00 1,00 1,00 4,00 | Valor unit.<br>50,00<br>0,00<br>0,00<br>50,00 | Valor •                         | Hodômetro 0,0 0,0 0,0 0,0 0,0 0,0 0,0 0,0 0,0 0, | Garantia<br>utilização<br>0,0<br>0,0<br>0,0<br>0,0 | Garantia<br>dias    | 8 |

O procedimento desta etapa é o mesmo visto no material Registro de Despesas no Sofit View, caso tenha alguma dúvida você pode consultá-lo.

Para este exemplo, você não precisa alterar os campos informados pelo sistema, pois o vínculo com a ordem de serviço foi criado automaticamente.

Apenas clique em salvar no canto superior direito da tela.

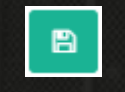

Agora que o serviço preventivo foi efetuado e a despesa foi lançada no sistema, você deve concluir o registro desta ordem.

Selecione editar no canto superior direito da tela.

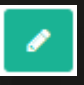

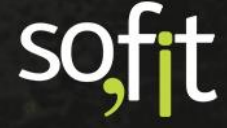

#### Altere a situação para terminada.

| Situação: |   |
|-----------|---|
| Terminada | * |

Perceba que mais dois campos surgiram como obrigatórios.

Insira a data e hora de término da manutenção e o hodômetro atual do veículo.

| e de la constante de la constante de la constante de la constante de la constante de la constante de la constan |          |                      |       |
|----------------------------------------------------------------------------------------------------|----------|----------------------|-------|
| Previsão de início:                                                                                             |          | Previsão de término: | l     |
| 10/02/2022                                                                                                    | 08:00    | 11/02/2022           | 08:00 |
| * Data de início:                                                                                               |          | * Data de término:   |       |
| 10/02/2022                                                                                                    | 08:00    | 11/02/2022           | 08:00 |
| * Hodômetro:                                                                                                    |          |                      |       |
|                                                                                                    | 20.200,0 |                      |       |

No campo itens previstos você deve marcar quais itens foram executados.

Estes campos são importantes para que o plano de manutenção seja atualizado e a contagem da frequência seja reiniciada. Dessa forma, você garante que o sistema informe corretamente a próxima manutenção preventiva.

| It | ens Previstos    |                                    |                     |                        |                         |                |                 |                               |             | ~ |
|----|------------------|------------------------------------|---------------------|------------------------|-------------------------|----------------|-----------------|-------------------------------|-------------|---|
|    | Foi executado? 🥥 | ltem                               | Tipo do item        | Quantidade<br>prevista | Quantidade<br>utilizada | Valor previsto | Valor realizado | Valor previsto -<br>realizado | Checklist 😡 |   |
|    |                  | Balanceamento                      | Mão de Obra/Serviço | 4,00                   | 4,00                    | R\$ 200,00     | R\$ 200,00      | R\$ 0,00                      |             | 8 |
|    |                  | Filtro C230                        | Manutenção          | 1,00                   | 1,00                    | R\$ 50,00      | R\$ 50,00       | R\$ 0,00                      |             | 8 |
|    |                  | Óleo 5w40                          | Lubrificante        | 4,00                   | 4,00                    | R\$ 150,00     | R\$ 150,00      | R\$ 0,00                      |             | 0 |
|    |                  | Troca de óleo e<br>filtro do motor | Mão de Obra/Serviço | 1,00                   | 1,00                    | R\$ 0,00       | R\$ 0,00        | R\$ 0,00                      |             | 0 |
|    |                  | Troca do filtro<br>de ar do motor  | Mão de Obra/Serviço | 1,00                   | 1,00                    | R\$ 0,00       | R\$ 0,00        | R\$ 0,00                      |             | 0 |

Após preencher todos os dados, clique em salvar no canto superior direito da tela.

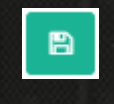

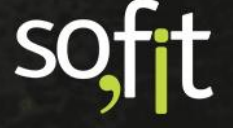

Todas as informações da ordem são listadas na tela de apresentação.

|                                                       |                               |                           |                       | , i   |
|-------------------------------------------------------|-------------------------------|---------------------------|-----------------------|-------|
| nformações                                            |                               |                           |                       |       |
| Veículo:                                              |                               | Tipo de ordem de serviço: |                       |       |
| AAA5555                                               |                               | Preventiva                |                       |       |
| Descrição do problema:                                |                               |                           |                       |       |
| Ordem de serviço gerada automaticamente a partir do p | ano de manutenção preventivo. |                           |                       |       |
| Situação:                                             |                               | Colaborador: 😧            |                       |       |
| Terminada                                             |                               | José Maria                |                       |       |
| Fornecedor: 😡                                         |                               | N° de documento:          |                       |       |
| Oficina do Léo                                        |                               | 1234                      |                       |       |
| Previsão de início:                                   |                               | Previsão de término:      |                       |       |
| 10/02/2022                                            | 08:00                         | 11/02/2022                |                       | 08:00 |
| Data de início:                                       |                               | Data de término:          |                       |       |
| 10/02/2022                                            | 08:00                         | 11/02/2022                |                       | 08:00 |
| Hodômetro:                                            |                               | Solicitação:              |                       |       |
| 20.200,0                                              |                               |                           |                       |       |
| Dias parados do veículo:                              | Valor total previsto:         | Valor total realizado:    | Previsto - realizado: |       |
| 1,00                                                  | R\$ 400,00                    | R\$ 400,00                | R\$ 0,00              |       |
| Observação:                                           |                               |                           |                       |       |
| Manutenção realizada.                                 |                               |                           |                       |       |

Os itens previstos são marcados como realizados.

| lte | Itens Previstos  |                                    |                     |                        |                         |                |                 |                               |             |   |
|-----|------------------|------------------------------------|---------------------|------------------------|-------------------------|----------------|-----------------|-------------------------------|-------------|---|
|     | Foi executado? 🥥 | ltem                               | Tipo do item        | Quantidade<br>prevista | Quantidade<br>utilizada | Valor previsto | Valor realizado | Valor previsto -<br>realizado | Checklist 😡 |   |
|     |                  | Balanceamento                      | Mão de Obra/Serviço | 4,00                   | 4,00                    | R\$ 200,00     | R\$ 200,00      | R\$ 0,00                      |             | 0 |
|     |                  | Filtro C230                        | Manutenção          | 1,00                   | 1,00                    | R\$ 50,00      | R\$ 50,00       | R\$ 0,00                      |             | 0 |
|     |                  | Óleo 5w40                          | Lubrificante        | 4,00                   | 4,00                    | R\$ 150,00     | R\$ 150,00      | R\$ 0,00                      |             | 0 |
|     |                  | Troca de óleo e<br>filtro do motor | Mão de Obra/Serviço | 1,00                   | 1,00                    | R\$ 0,00       | R\$ 0,00        | R\$ 0,00                      |             | 0 |
|     |                  | Troca do filtro<br>de ar do motor  | Mão de Obra/Serviço | 1,00                   | 1,00                    | R\$ 0,00       | R\$ 0,00        | R\$ 0,00                      |             | 6 |

As despesas também são listadas e neste momento não é mais possível lançar novas despesas dentro desta ordem, pois ela está com a situação terminada.

| Despesas                       |                                          |                |                  |                                    |               |            | ~     |
|--------------------------------|------------------------------------------|----------------|------------------|------------------------------------|---------------|------------|-------|
|                                |                                          |                |                  |                                    |               |            |       |
| Despesas                       |                                          |                |                  |                                    |               |            |       |
| ↓1 Despesa                     | $\downarrow \uparrow \ N^o$ de documento | 11 Fornecedor  | ↓† Data/Hora     | ↓† Item                            | ↓† Quantidade | ↓† Valor   | Ações |
| DES-001291                     |                                          | Oficina do Léo | 10/02/2022 08:00 | Filtro C230                        | 1,00          | R\$ 50,00  |       |
| DES-001291                     |                                          | Oficina do Léo | 10/02/2022 08:00 | Troca de óleo e filtro do<br>motor | 1,00          | R\$ 0,00   |       |
| DES-001291                     |                                          | Oficina do Léo | 10/02/2022 08:00 | Óleo 5w40                          | 4,00          | R\$ 150,00 |       |
| DES-001291                     |                                          | Oficina do Léo | 10/02/2022 08:00 | Troca do filtro de ar do<br>motor  | 1,00          | R\$ 0,00   |       |
| DES-001291                     |                                          | Oficina do Léo | 10/02/2022 08:00 | Balanceamento                      | 4,00          | R\$ 200,00 |       |
| Exibindo 1 - 5 de S registros. |                                          |                |                  |                                    |               | € 1 ⇒      |       |

Caso necessite adicionar mais despesas é necessária alterar a situação para um estágio anterior.

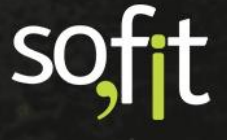

## Plano de Manutenção no Aplicativo

# Executar OS Gerada pelo Plano de Manutenção no Aplicativo

A funcionalidade de executar ordem de serviço pelo aplicativo já está disponível.

Primeiramente para utilizá-la você deve baixar o aplicativo em seu celular.

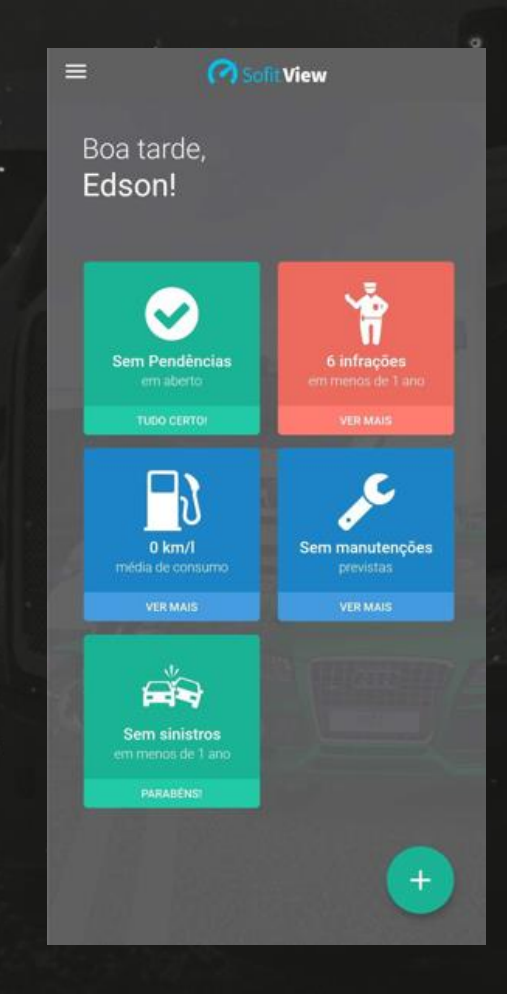

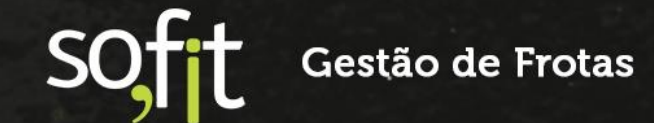

Clique no ícone com três barras no canto superior esquerdo e selecione ordens de serviço.

| Jos | se Maria             |                     |
|-----|----------------------|---------------------|
| A   | ABC0011 - ABC0011    |                     |
| 8   | Sem número do cartão |                     |
| ଜ   | Início               |                     |
| ٢   | Checklists           | ř                   |
| È   | Ordens de serviço    | ações<br>m de 1 ano |
|     |                      |                     |

Agora selecione a ordem de serviço do tipo preventiva gerada pelo plano de manutenção.

| Q Pesquisar por veículo ou número d | a 0.S      |
|-------------------------------------|------------|
| 5 ordens de serviço                 |            |
| AAA4466<br>ORD-000001<br>Planejada  | Preventiva |
| AAA4466<br>ORD-000003<br>Planejada  | Preventiva |
| AAA4466<br>ORD-000004<br>Planejada  | Preventiva |
| AAA4466<br>ORD-000005<br>Planejada  | Preventiva |
| AAA5555<br>ORD-000613<br>Planejada  | Preventiva |

sofit

Perceba que a descrição do problema informa que a ordem foi gerada a partir do plano de manutenção preventivo.

| ← ORD-0000           | 513                          |
|----------------------|------------------------------|
|                      | Informações                  |
| Veículo:             | Previsão de início:          |
| AAA5555              | 14/02/2022                   |
| Tipo de OS:          | Fornecedor:                  |
| Preventiva           | Oficina do Léo               |
| Descrição do prob    | lema:                        |
| Ordem de serviço     | gerada automaticamente a     |
| partir do plano de   | manutenção preventivo.       |
|                      | tens previstos               |
| 😒 5 Itens pre        | evistos                      |
| Troca do filtro de a | ar do motor / Mao de Obra/Se |
| Troca de óleo e filt | tro do motor / Mao de Obra/S |
| Óleo 5w40 / Lubrif   | icante                       |
| Filtro C230 / Manu   | itencao                      |
| Delensormente / A    | Ana da Obra (Onavian         |
| Balanceamento / F    | viao de Obra/Servico         |
|                      | ▶ Iniciar                    |
|                      | _                            |
|                      |                              |
|                      |                              |
|                      |                              |
| International States |                              |
|                      | > Iniciar                    |

Nesta etapa você deve selecionar quais serviços do plano serão executados. É a mesma função que é executada na web quando você seleciona quais serviços foram realizados.

Neste exemplo selecionaremos dois dos três itens solicitados.

Clique em iniciar.

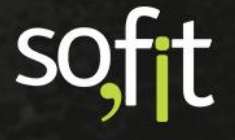

Para selecioná-los basta preencher o campo ao lado do nome dos itens.

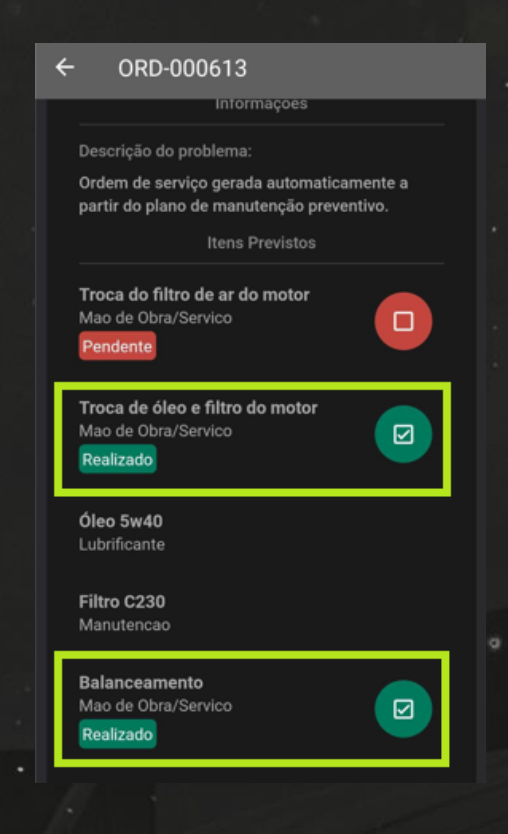

Feito isto, clique em finalizar.

Finalizar

Você deve escolher entre apenas salvar e finalizar a ordem.

- ✓ Apenas salvar: mantem a ordem de serviço em andamento.
- ✓ Finalizar: encaminha a ordem de serviço para aguardando NF.

Finalizar ordem de serviço

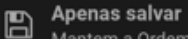

Mantem a Ordem de serviço em andamento

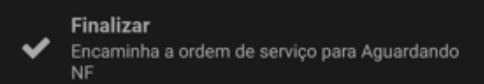

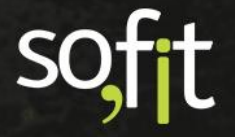

Vamos selecionar apenas salvar para dar continuidade.

Feito isto, as informações são enviadas a web.

|                                        | Informações                                        |
|----------------------------------------|----------------------------------------------------|
| Veículo:                               | Previsão de início:                                |
| AAA5555                                | 14/02/2022                                         |
| Tipo de OS:                            | Fornecedor:                                        |
| Preventiva                             | Oficina do Léo                                     |
| Descrição do prob                      | lema:                                              |
| Ordem de serviço<br>partir do plano de | gerada automaticamente a<br>manutenção preventivo. |
|                                        | tens previstos                                     |
| 🔀 5 Itens pro                          | evistos                                            |
| Troca do filtro de                     | <b>ar do motor /</b> Mao de Obra/S                 |
| Balanceamento / I                      | Mao de Obra/Servico                                |
| Filtro C230 / Manu                     | itencao                                            |
| Óleo 5w40 / Lubrit                     | licante                                            |
|                                        |                                                    |

Você ainda tem a opção de clicar em continuar para executar os serviços que não foram realizados.

Dessa forma, o mecânico responsável pela ordem pode salvar o progresso do que foi feito até o momento e continuar depois, ou a ordem pode ser continuada por outro colaborador da empresa. Estes processos são particularidades de cada empresa.

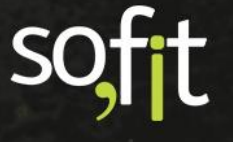

Ao acessar a ordem no Sofit View pela web, você pode notar que a situação foi alterada para em andamento e a data de início é preenchida automaticamente pela hora iniciada no aplicativo.

|                                                 |                                      |                           | Ordens de Serviço / ORD-000613 |  |  |  |  |  |  |
|-------------------------------------------------|--------------------------------------|---------------------------|--------------------------------|--|--|--|--|--|--|
| Informações                                     |                                      |                           |                                |  |  |  |  |  |  |
| Veículo:                                        |                                      | Tipo de ordem de serviço: |                                |  |  |  |  |  |  |
| AAA5555                                         |                                      | Preventiva                |                                |  |  |  |  |  |  |
| Descrição do problema:                          |                                      |                           |                                |  |  |  |  |  |  |
| Ordem de serviço gerada automaticamente a parti | r do plano de manutenção preventivo. |                           |                                |  |  |  |  |  |  |
| Situação:                                       |                                      | Colaborador: 😡            |                                |  |  |  |  |  |  |
| Em andamento                                    |                                      | José Maria                |                                |  |  |  |  |  |  |
| Fornecedor: @                                   |                                      | N° de documento:          |                                |  |  |  |  |  |  |
| Oficina do Léo                                  |                                      |                           |                                |  |  |  |  |  |  |
| Previsão de início:                             |                                      | Previsão de término:      |                                |  |  |  |  |  |  |
| 14/02/2022                                      | 08:00                                |                           |                                |  |  |  |  |  |  |
| Data de início:                                 |                                      |                           |                                |  |  |  |  |  |  |
| 14/02/2022                                      | 11:41                                |                           |                                |  |  |  |  |  |  |
| Solicitação:                                    |                                      |                           |                                |  |  |  |  |  |  |
| Dias parados do veículo:                        | Valor total previsto:                | Valor total realizado:    | Previsto - realizado:          |  |  |  |  |  |  |
| and particular an esteville                     | R\$ 0,00                             | R\$ 0,00                  | R\$ 0,00                       |  |  |  |  |  |  |

Abaixo você também pode visualizar os itens que foram executados, ou seja, os que foram selecionados na ordem do aplicativo no momento que se dá início a execução.

Perceba que os dois itens que forma selecionados pelo aplicativo estão preenchidos e apenas o que não foi selecionado permanece em branco.

| Ite | Itens Previstos  |                                    |                     |                        |                         |                |                 |                               |             |   |
|-----|------------------|------------------------------------|---------------------|------------------------|-------------------------|----------------|-----------------|-------------------------------|-------------|---|
|     | Foi executado? 🥥 | ltem                               | Tipo do item        | Quantidade<br>prevista | Quantidade<br>utilizada | Valor previsto | Valor realizado | Valor previsto -<br>realizado | Checklist 😡 |   |
|     |                  | Balanceamento                      | Mão de Obra/Serviço | 4,00                   | 0,00                    | R\$ 0,00       | R\$ 0,00        | R\$ 0,00                      |             | 0 |
|     |                  | Filtro C230                        | Manutenção          | 1,00                   | 0,00                    | R\$ 0,00       | R\$ 0,00        | R\$ 0,00                      |             | 6 |
|     |                  | Óleo 5w40                          | Lubrificante        | 4,00                   | 0,00                    | R\$ 0,00       | R\$ 0,00        | R\$ 0,00                      |             | 0 |
|     |                  | Troca de óleo e<br>filtro do motor | Mão de Obra/Serviço | 1,00                   | 0,00                    | R\$ 0,00       | R\$ 0,00        | R\$ 0,00                      |             | 0 |
|     |                  | Troca do filtro<br>de ar do motor  | Mão de Obra/Serviço | 1,00                   | 0,00                    | R\$ 0,00       | R\$ 0,00        | R\$ 0,00                      |             | 0 |

Os próximos passos para encerrar esta ordem, ou lançar as despesas são os mesmos vistos anteriormente.

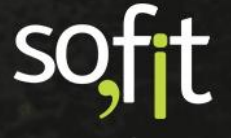

#### Plano de Manutenção Vinculado ao Checklist

Outra possibilidade que o Sofit View oferece é a execução de um plano de manutenção através do checklist.

Este formato é ideal para verificar itens e peças em geral para ser executado por semana ou por mês, ou para detalhar os processos executados pelo condutor, pois através do checklist você pode exigir uma foto para comprovar o que foi relatado, ou você pode separar as tarefas do plano para cada mecânico estabelecendo quem irá executar determinada tarefa, enfim, são várias possibilidades que podem ser adaptadas aos procedimentos da sua empresa.

Para utilizar esta função você deve acessar o cadastro de planos de manutenção e clicar em criar no canto superior direito da tela.

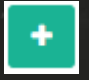

Vamos criar outra simulação, defina que o responsável pela frota deseja que alguns itens dos veículos sejam verificados a cada 10.000 km rodados.

Então defina o nome como Plano de Manutenção de 10.000 km.

| In | formações                        |
|----|----------------------------------|
| :  | * Nome:                          |
|    | Plano de Manutenção de 10.000 km |

Agora na tabela itens, digite o nome de sua preferência.

Para este exemplo vamos criar um item chamado executar checklist de vistoria de veículo.

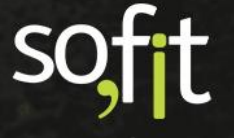

Digite o nome na barra de pesquisa e clique em criar novo.

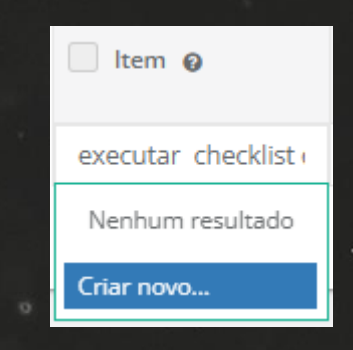

#### Uma nova janela é apresentada.

| ıformações                                |                      |   |
|-------------------------------------------|----------------------|---|
| * Nome:                                   | Código NCM: 😡        |   |
| Executar checklist de vistoria de veículo |                      |   |
| * Sub sistema:                            | * Unidade de medida: |   |
| Sub sistema 🔹                             | Unidade de medida    | * |
| * Tipo:                                   |                      |   |
| Mão de Obra/Serviço                       | 🛃 Ativo              |   |
| Instrução:                                |                      |   |

Selecione um subsistema e uma unidade de medida.

Defina como mão de obra/serviço e a unida de medida será unidade.

| * Sub sistema:      |   | * Unidade de medida: | 9927 |
|---------------------|---|----------------------|------|
| Mão-de-obra/Serviço | ~ | Un - Unidade         | ~    |
|                     |   |                      |      |

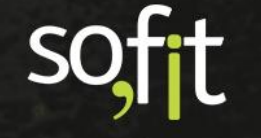

O tipo vem preenchido como mão de obra/ serviço pois é obrigatório que os itens criados para o plano de manutenção sejam deste tipo.

| * Tipo:             |  |
|---------------------|--|
| Mão de Obra/Serviço |  |
|                     |  |

E caso queira, insira uma instrução sobre o item.

| Instrução:           |  |   |
|----------------------|--|---|
| Execute o checklist. |  |   |
|                      |  | , |
|                      |  | / |

Agora clique em salvar.

Após isto o item é adicionado ao plano.

| Serviços do plano de manutenção             |   |
|---------------------------------------------|---|
| ltem 😡                                      |   |
| Executar checklist de vistoria de veículo 🗴 | ~ |

B

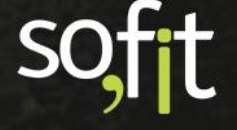

Defina agora as configurações da tabela.

- Unidade de controle será KM;
- Frequência por utilização será 10.000;
- Antecipação por utilização será 500;
- Frequência por dias será 365;
  - Antecipação por dias será 15.

| Se | rviços do plano de manutenção                                                     |                    |                        |                         |                               |                   |                         |                           |                   | ~    |
|----|-----------------------------------------------------------------------------------|--------------------|------------------------|-------------------------|-------------------------------|-------------------|-------------------------|---------------------------|-------------------|------|
|    | ltem o                                                                            | Horas<br>previstas | Unidade de<br>Controle | Freq. por<br>utilização | Antecipação por<br>utilização | Freq. por<br>dias | Antecipação por<br>dias | Instrução                 | Situação          |      |
|    | Executar checklist de vistoria de veícul<br>c $\mathbf{x}\boldsymbol{\checkmark}$ | 0,0                | KM 🗸                   | 10.000,0                | 500,0                         | 365               | 15                      |                           | Ativo 🗸           | 1    |
|    |                                                                                   |                    |                        |                         |                               |                   | ٠                       | Adicionar novo Serviço do | ) plano de manute | nção |

Caso queira, adicione mais itens a este plano.

Para que este plano seja vinculado a um checklist é necessário configurar o serviço.

Clique na engrenagem no fim da tabela.

Como vimos anteriormente este ícone serve para configurar o serviço que será realizado.

¢\$

Como determinamos anteriormente, o serviço desta ordem é executar um checklist.

Então selecione o modelo do checklist desejado e clique em ok.

| Configuração do serviço                                 |               | :                     | × |
|---------------------------------------------------------|---------------|-----------------------|---|
| Modelo de checklist:<br>Checklist de vistoria 10.000 km | 1             | × *                   |   |
| ltens previstos:                                        |               |                       |   |
| ltem:                                                   | Tipo do item: | Quantidade:           |   |
| Selecione 🗸                                             |               | 0,00 🏛                |   |
|                                                         |               | + Adicionar novo Item |   |
|                                                         |               | ⊘Ok                   |   |

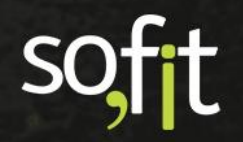

Diferente do que aconteceu anteriormente, agora ao adicionar o vínculo com o checklist o símbolo de uma prancheta pode ser visualizado em tela.

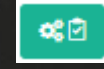

B

Após completar as configurações clique em salvar no canto superior direito da tela.

O próximo passo é vincular este plano a um veículo. O procedimento é o mesmo visto anteriormente.

Acesse lançar no menu principal e selecione planos de manutenção.

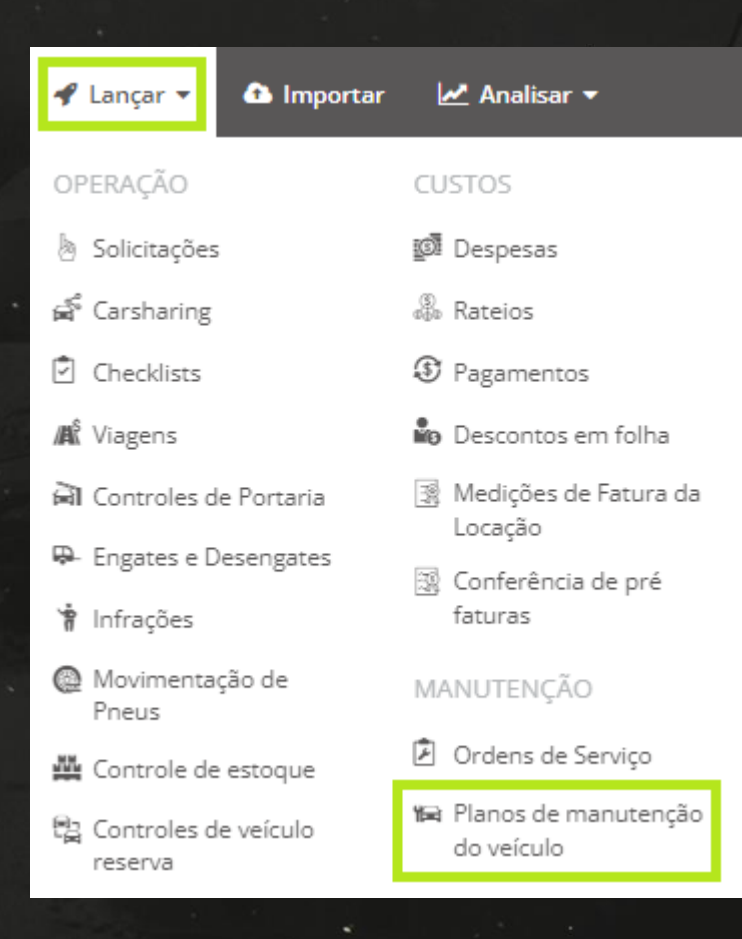

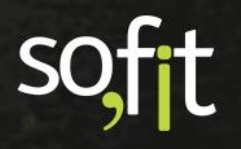

Selecione o veículo e o plano de manutenção de 10.000 km criado anteriormente.

| In | formações  |   |                                  |  |   |
|----|------------|---|----------------------------------|--|---|
|    | · Veículo: |   | Plano de Manutenção:             |  |   |
|    | AAA5555 🗸  | • | Plano de Manutenção de 10.000 km |  | ~ |
|    |            |   |                                  |  |   |

#### Informe a data da última execução e o seu hodômetro.

| Data da última execução |       | Contador da última<br>execução |
|-------------------------|-------|--------------------------------|
| 22/02/2022              | 17:59 | 29.700,0                       |

E clique em salvar no canto superior direito.

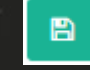

Agora vamos supor que o veículo atingiu os limites estabelecidos no plano, e este plano gerou uma ordem de serviço do tipo preventiva.

O primeiro passo para tratar esta situação é acessar o módulo ordens de serviço pela web e procurar pela ordem preventiva criada pelo plano.

| 2 | ] Orde | ns de Serviço       |            |                |
|---|--------|---------------------|------------|----------------|
|   |        |                     |            |                |
|   |        | 11 Ordem de Serviço | ↓† Veículo | <b>↓† Tipo</b> |
|   |        | ORD-000787          | AAA5555    | Preventiva     |
|   |        | ORD-000786          | AAA1111    | Corretiva      |
|   |        | ORD-000782          | AAA1111    | Corretiva      |

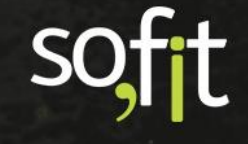

Edite e altere a situação da ordem para planejada.

| Informações                                           |                                |                           |                       |
|-------------------------------------------------------|--------------------------------|---------------------------|-----------------------|
| Veículo:                                              |                                | Tipo de ordem de serviço: |                       |
| AAA5555                                               |                                | Preventiva                |                       |
| Descrição do problema:                                |                                |                           |                       |
| Ordem de serviço gerada automaticamente a partir do p | lano de manutenção preventivo. |                           |                       |
| Situação:                                             |                                | Colaborador: 😡            |                       |
| Planejada                                             |                                |                           |                       |
| Fornecedor: @                                         |                                | Nº de documento:          |                       |
| Oficina do Léo                                        |                                |                           |                       |
| Previsão de início:                                   |                                | Previsão de término:      |                       |
| Solicitação:                                          |                                |                           |                       |
|                                                       |                                |                           |                       |
| Dias parados do veículo:                              | Valor total previsto:          | Valor total realizado:    | Previsto - realizado: |
|                                                       | R\$ 0,00                       | R\$ 0,00                  | R\$ 0,00              |

Esta ação é necessária pois somente ordens de serviço com a situação planejada ou em andamento aparecerão no aplicativo.

Feito isto, acesse o aplicativo Sofit View e clique no ícone com três barras no canto superior esquerdo e selecione ordens de serviço.

| Jos | se Maria             |
|-----|----------------------|
| A   | ABC0011 - ABC0011    |
| ₿   | Sem número do cartão |
| 命   | Início               |
| ٢   | Checklists           |
| È   | Ordens de serviço    |

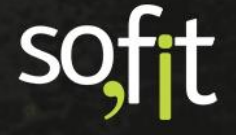

#### Procure pela ordem preventiva gerada.

| ≡                        | Ordens de serviço              | )                   |
|--------------------------|--------------------------------|---------------------|
| 9 order                  | s de serviço                   |                     |
| Planeja                  | ada                            | Preventiva          |
| AAAS<br>ORD-0<br>Planeji | 5555<br>00787<br>ada           | Preventiva          |
| XXX3<br>ORD-0<br>Em and  | <b>197</b><br>00648<br>Jamento | Garantia de fábrica |

Clique em iniciar.

|                                        | Informações                                        |
|----------------------------------------|----------------------------------------------------|
| Veículo:                               |                                                    |
| AAA5555                                |                                                    |
| 'ipo de OS:                            | Fornecedor:                                        |
| Preventiva                             | Oficina do Léo                                     |
| escrição do prob                       | olema:                                             |
| Ordem de serviço<br>partir do plano de | gerada automaticamente a<br>manutenção preventivo. |
|                                        | Itens previstos                                    |
| 🙁 1 Item pre                           | evisto                                             |
| Executar checklis                      | t de vistoria de veículo / Mao                     |
|                                        |                                                    |
|                                        | ×                                                  |

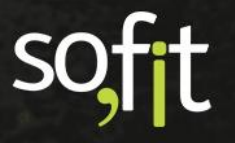

Ao clicar, você percebe que a OS está com a situação pendente e que há um ícone ao lado do item. É um atalho para executar o checklist.

Clique no ícone para iniciar o checklist.

| ← ORD-000787                                                                           |
|----------------------------------------------------------------------------------------|
| Informações                                                                            |
| Descrição do problema:                                                                 |
| Ordem de serviço gerada automaticamente a<br>partir do plano de manutenção preventivo. |
| Itens Previstos                                                                        |
| Executar checklist de vistoria de<br>veículo<br>Mao de Obra/Servico<br>Pendente        |
| +                                                                                      |
| ✓ Finalizar                                                                            |
|                                                                                        |

A partir daqui todo o processo de execução do checklist é realizado no formato padrão.

Não entraremos em detalhes pois estes procedimentos serão detalhados no material Checklist no Sofit View.

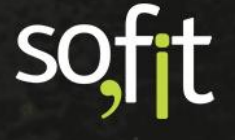

Ao finalizar o checklist, a situação do item do plano de manutenção é alterada para realizado e o ícone altera a cor para verde.

| ORD-000787                                                                             |
|----------------------------------------------------------------------------------------|
| Informações                                                                            |
| Descrição do problema:                                                                 |
| Ordem de serviço gerada automaticamente a<br>partir do plano de manutenção preventivo. |
| Itens Previstos                                                                        |
| Executar checklist de vistoria de<br>veículo<br>Mao de Obra/Servico<br>Realizado       |
| 🗸 Finalizar                                                                            |
|                                                                                        |

Para encerrar esta execução, clique em finalizar.

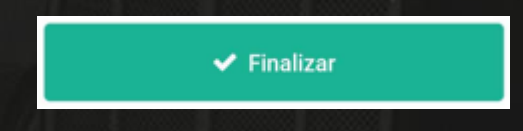

Escolha entre apenas salvar para manter a ordem de serviço em andamento ou finalizar para alterar a situação para aguardando NF.

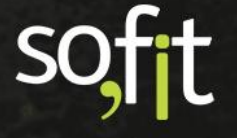

Como você já executou o checklist e não há mais nada para ser feito, selecione finalizar.

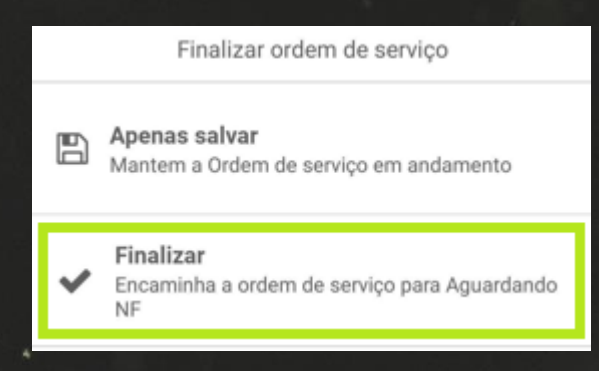

#### Informe o hodômetro atual do veículo.

| iço ×    |
|----------|
| lo       |
| 39.500,0 |
|          |
|          |
|          |
|          |
|          |

E selecione salvar.

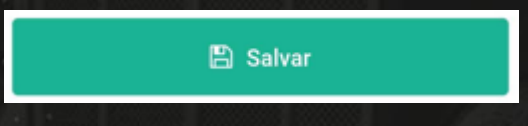

SC

Como a ordem foi alterada para a situação aguardando NF, não é possível acessá-la novamente pelo aplicativo, somente pela web.

| Informações                                     |                                    |                           |                       |       |
|-------------------------------------------------|------------------------------------|---------------------------|-----------------------|-------|
| Veículo:                                        |                                    | Tipo de ordem de serviço: |                       |       |
| AAA5555                                         |                                    | Preventiva                |                       |       |
| Descrição do problema:                          |                                    |                           |                       |       |
| Ordem de serviço gerada automaticamente a parti | do plano de manutenção preventivo. |                           |                       |       |
| Situação:                                       |                                    | Colaborador: 😡            |                       |       |
| Aguardando NF                                   |                                    | José Maria                |                       |       |
| Fornecedor: 🕢                                   |                                    | N° de documento:          |                       |       |
| Oficina do Léo                                  |                                    |                           |                       |       |
| Previsão de início:                             |                                    | Previsão de término:      |                       |       |
| Data de início:                                 |                                    | Data de término:          |                       |       |
| 23/02/2022                                      | 11:43                              | 23/02/2022                |                       | 11:54 |
| Hodômetro:                                      |                                    | Solicitação:              |                       |       |
| 39.500,0                                        |                                    |                           |                       |       |
| Dias parados do veículo:                        | Valor total previsto:              | Valor total realizado:    | Previsto - realizado: |       |
| 0                                               | R\$ 0,00                           | R\$ 0,00                  | R\$ 0,00              |       |

Para dar seguimento nesta ordem, os próximos passos devem ser efetuados via web como nos exemplos anteriores.

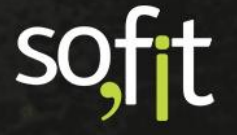

# soft

## Gestão de Frotas

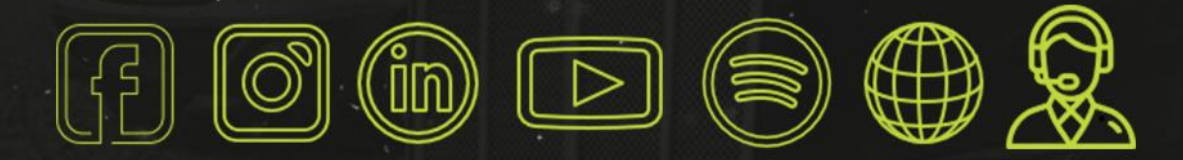

## sofit4.com.br